## Updating your Address in My HR (Lawson)

- 1. From the Scout Home page, click **MyHR (Lawson Self-Serv)** from the Quick Links section on the bottom left.
  - a. To access MyHR from home, please visit froedtert.com/hr.

|      | Manage My Information        |
|------|------------------------------|
| Kror | nos                          |
| Lead | der Evaluation Manager (LEM) |
| My⊦  | IR (Lawson Self-Serv)        |
| My ( | QuickCharge                  |
| Well | ness Works Portal            |
| Wor  | kplace Well-Being            |
| VIEV | VALL V                       |

2. Select FROEDTERTHEALTH\_PROD as the authentication mode.

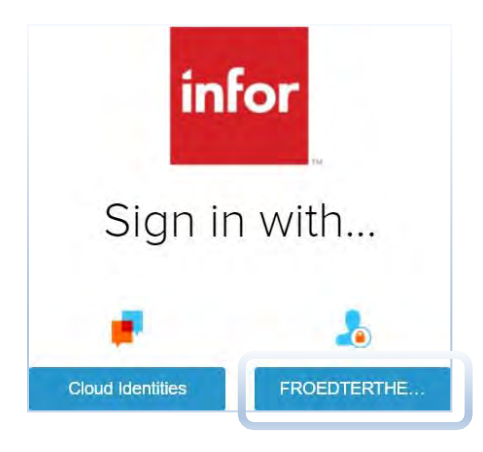

3. Enter your network user ID and password and click Sign in.

Please Logon with Froedtert Acccount

| Password | <br> |  |
|----------|------|--|
|          |      |  |

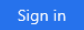

4. Once you have accessed MyHR, select **My Profile** on the left hand menu.

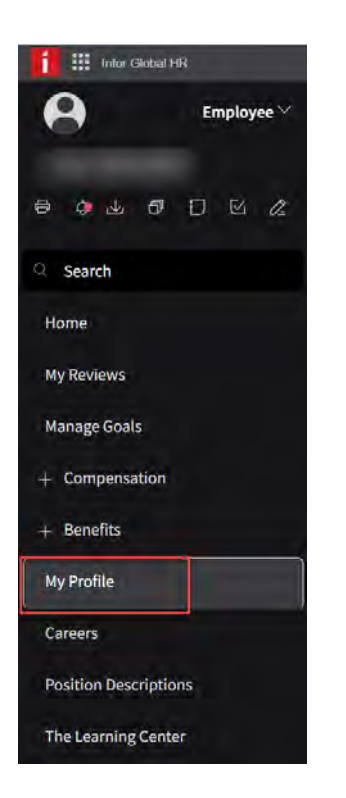

5. Once on My Profile, click on **Personal Information** tab on the left hand menu.

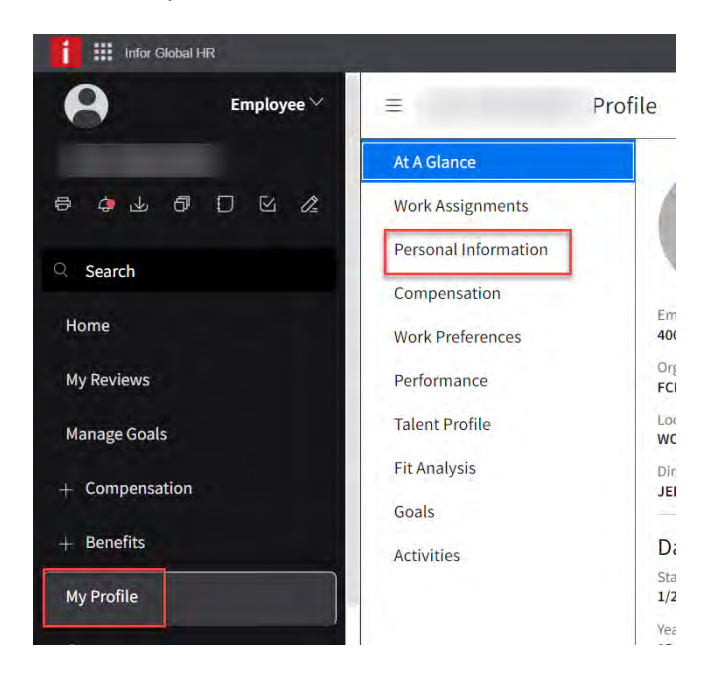

6. Find the Address section and double click anywhere within the current address line to update.

| Address | City | State     | Zip Code | Mailing A | Residenti | Active |
|---------|------|-----------|----------|-----------|-----------|--------|
|         |      | Wisconsin | 53027    | Yes       | Yes       | Yes    |

- 7. A window will pop-up in which you will be able to enter your updated address.
  - a. Enter today's date for the effective date. NOTE: If you enter a future effective date, the updated address will not be visible in the system until that date.
  - b. Use all uppercase letters when entering the new address.

| Change Addr                                 | ess For          | and the second second |
|---------------------------------------------|------------------|-----------------------|
| Effective Date *                            | 8                |                       |
| Reason                                      |                  |                       |
|                                             | Q=               |                       |
| Description                                 |                  |                       |
| Home                                        |                  |                       |
| Enter The Address (<br>Country/Jurisdiction | Changes          |                       |
| US                                          | R= United States |                       |
| Street Address                              |                  |                       |
|                                             |                  |                       |
| Lity                                        |                  |                       |
| HARTFORD                                    |                  |                       |

## 8. Click **Submit** to save the changes.

| Change Address For         |        |
|----------------------------|--------|
| Send Mail To This Address  |        |
| 🚮 ( Live At This Address   |        |
| Attachment                 |        |
| Description                |        |
|                            |        |
| Attach Supporting Document |        |
| Ð                          |        |
| Comment                    |        |
|                            |        |
|                            |        |
|                            |        |
|                            |        |
|                            |        |
| Cancel                     | Submit |